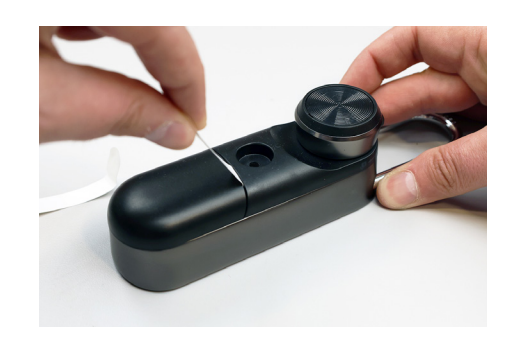

Pull the battery tabs.

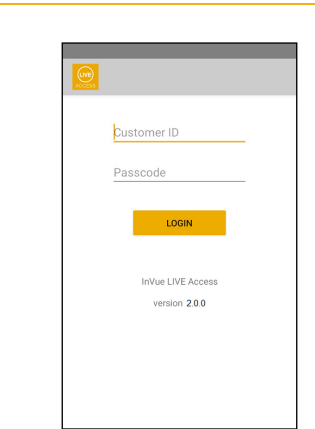

Open the InVue LIVE Access app and enter your login credentials. **Note:** Your Passcode is the same as your OKM User PIN.

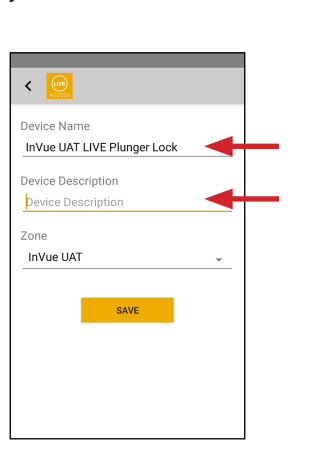

Rename the device and enter an optional description if desired.

6

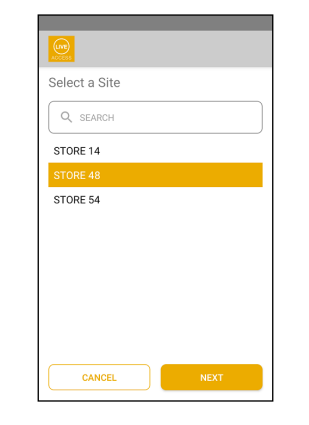

If prompted, select the site where

the lock has been installed.

< 🚾

Zone

InVue UAT

Device Name

Device Description

Device Description

InVue UAT LIVE Plunger Lock

SAVE

Assign the device to the

appropriate Zone in your store or

Note: Zones are created in Access

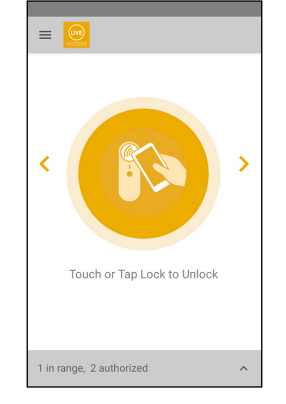

Tap the lock knob with the NFC antenna of the device being used. The lock will unlock and relock within 4 seconds.

4

8

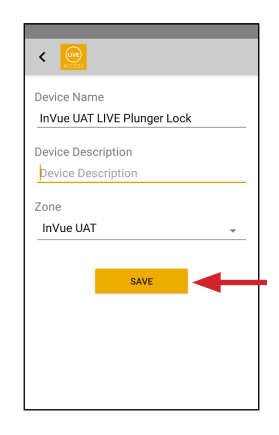

Click "Save" once the lock description fields have been filled out.

For technical assistance call NA / LATAM // 704.752.6513 • 888.55.INVUE EMEA // +31.23.8900150 APAC // +852.3127.6811

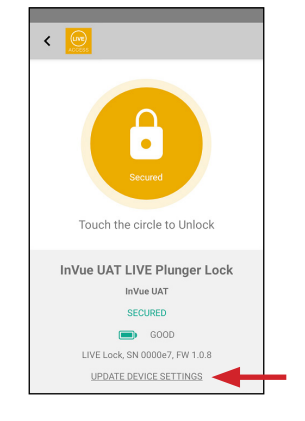

Click on the "Update Device Settings" link to modify the Device Name, Description, or Zone to complete the enrollment. **Note:** You must have the "Manage Devices" permission to see and access this link.

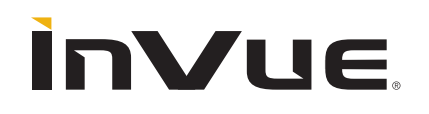

5

1

7

site.

Manager

3

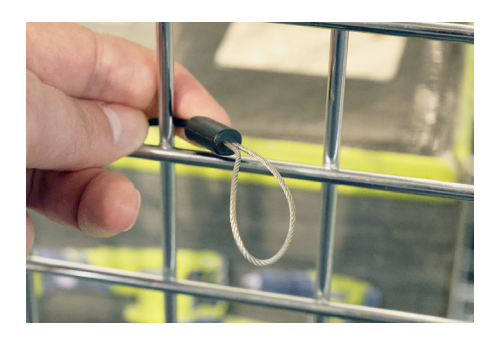

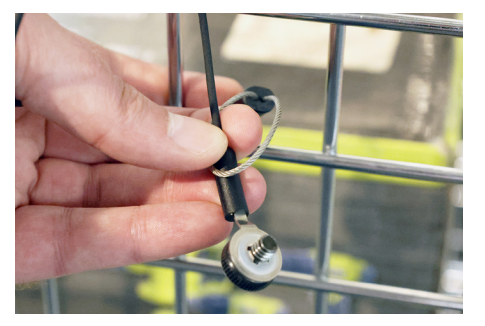

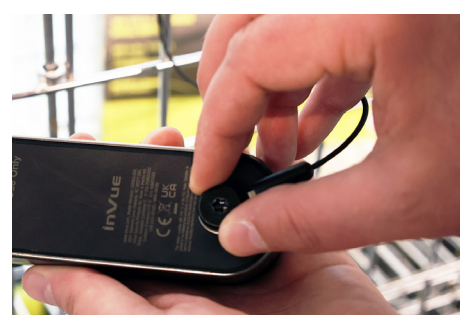

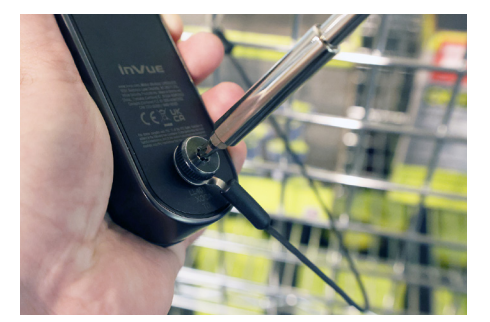

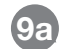

#### Tether Installation

**(Recommended):** Loop the open cable through a part of the fixture near where the lock will be secured.

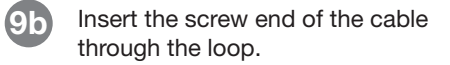

9c Insert and tighten the screw into the hole on the back of the U-Lock body.

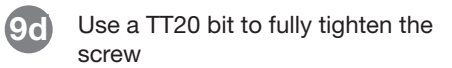

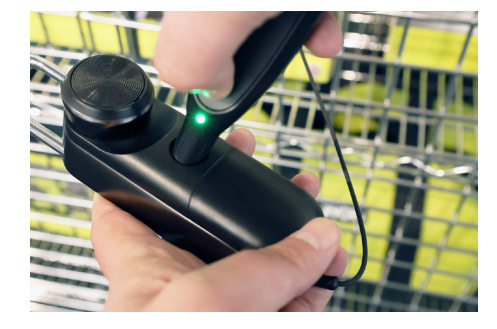

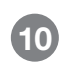

Place a charged and coded OneKEY against the lens on the lock and press the button the Key. The LED on the Key and the lock will flash green.

**Note:** The lock can also be opened using a device with the LIVE Access app installed.

**InVue** 

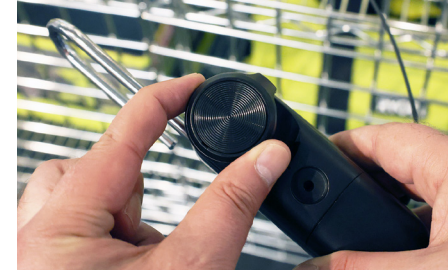

Rotate the knob 90 degrees clockwise to disengage the locking mechanism. The shackle will automatically pop out.

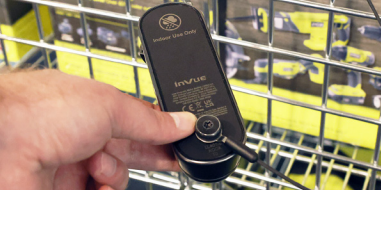

Hook the shackle through the feature that will be secured.

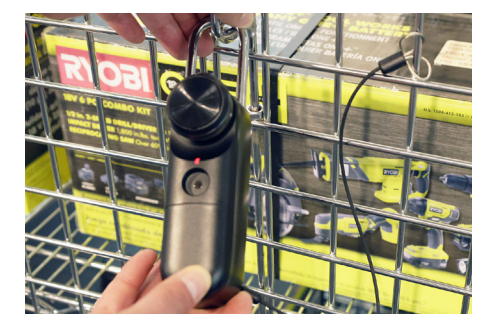

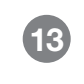

Push the shackle into the lock body. The knob will automatically rotate to the locked position and the LED on the U-Lock will turn red.

2

12

For technical assistance call **NA / LATAM** // 704.752.6513 • 888.55.INVUE **EMEA** // +31.23.8900150 **APAC** // +852.3127.6811

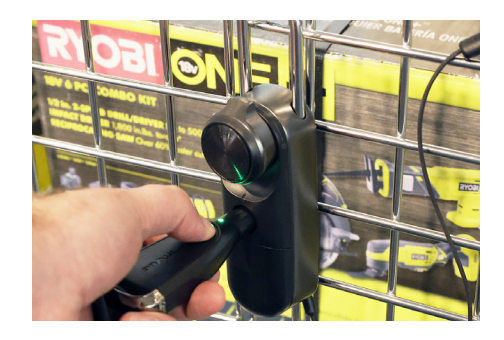

Lock Activation Using OneKEY:

OneKEY against the lens on the

lock and press the button the Key.

The LED on the Key and the lock

Place a charged and coded

will flash green.

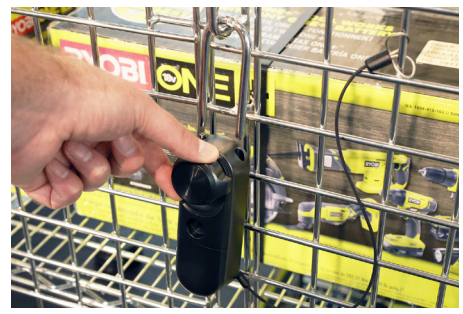

You will have several seconds to

turn the knob to unlock and open.

If the LED on the lock flashes red

before the lock is opened, it will

need to be unlocked again. The

shackle will automatically pop out.

114h

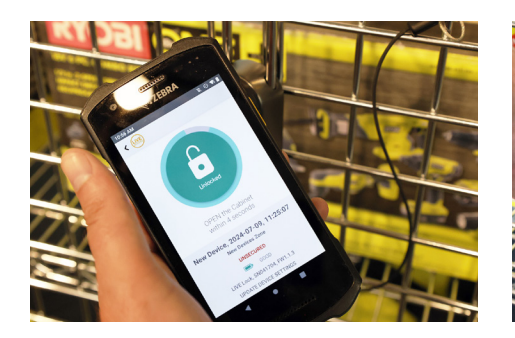

Lock Activation Using NFC:

Open the InVue LIVE Access App

device against the round panel on

App displaying "unlocked" and the

the lock. Once confirmed by the

LED flashing green.

on your smart device. Tap your

**i**15a

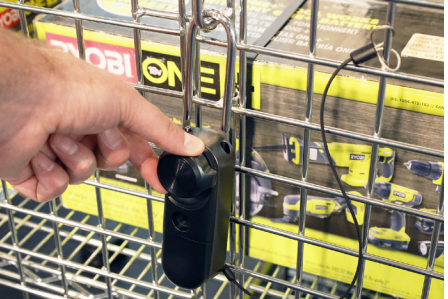

You will have several seconds to turn the knob to unlock and open. If the LED on the lock flashes red before the lock is opened, it will need to be unlocked again. The shackle will automatically pop out.

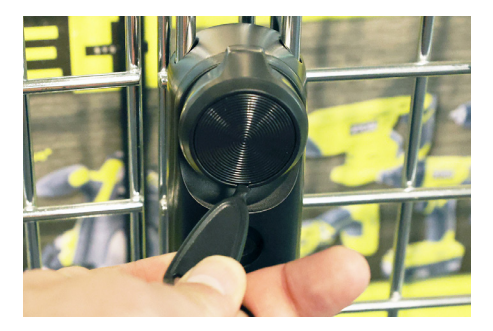

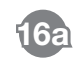

**InVue** 

Using the 2D Barcode: Insert a thin edged tool into the small notch between the lock knob and the round plate.

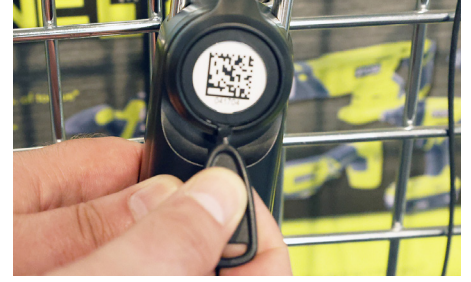

Remove the panel to reveal the barcode.

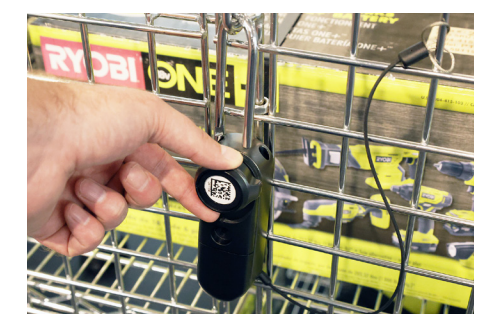

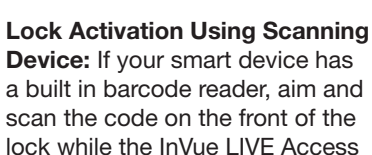

App is open. Once confirmed by

the LED flashing.

the App displaying "unlocked" and

You will have several seconds to turn the knob to unlock and open. If the LED on the lock flashes red before the lock is opened, it will need to be unlocked again. The shackle will automatically pop out.

For technical assistance call NA / LATAM // 704.752.6513 • 888.55.INVUE EMEA // +31.23.8900150 APAC // +852.3127.6811

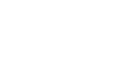

3

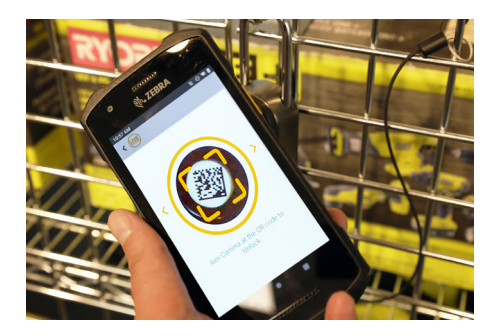

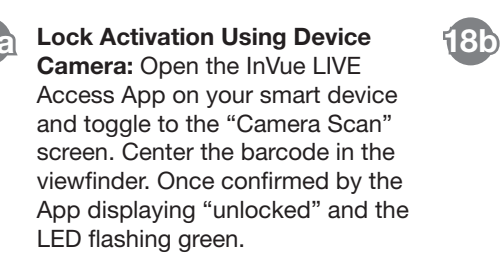

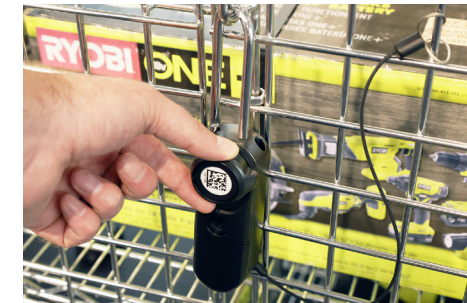

You will have several seconds to

turn the knob to unlock and open.

If the LED on the lock flashes red

before the lock is opened, it will

need to be unlocked again. The

shackle will automatically pop out.

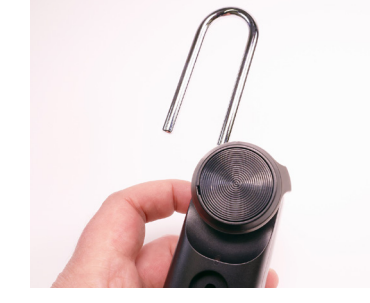

Optional Silicon Sleeve (LL498) Installation:

Open the U-Lock and remove it from the fixture. Turn the shackle away from the lock body.

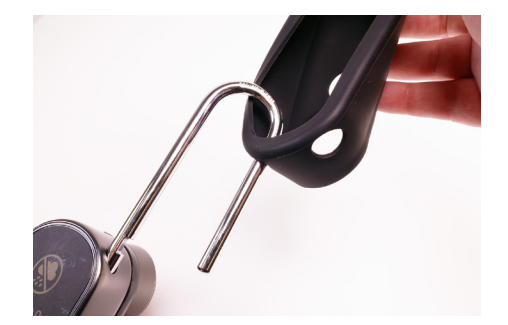

Invert the LL498 silicon sleeve and insert the shackle through the nearest hole as shown above.

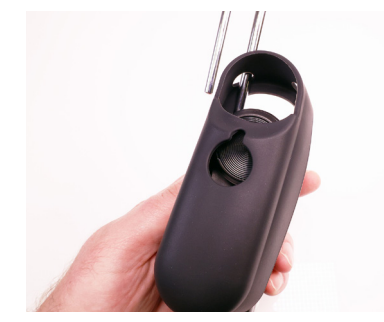

Slide the silicon sleeve down the shackle.

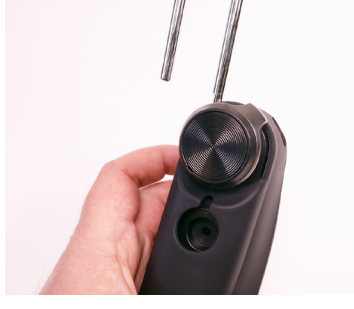

Fit the lock knob through the opening in the sleeve.

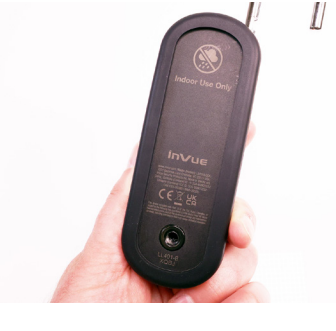

Ensure that the lip on the back of the sleeve fits over the back of the lock body.

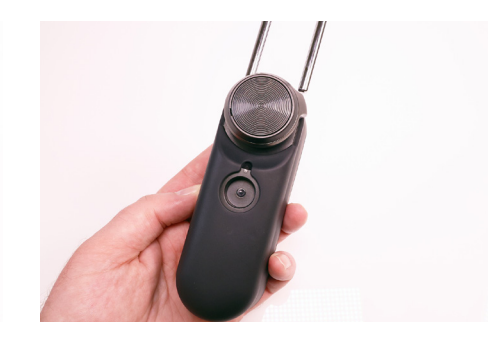

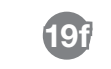

The U-Lock is ready to be reinstalled on the fixture.

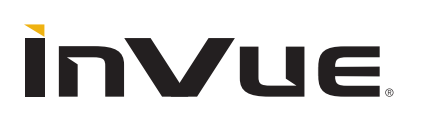

For technical assistance call **NA / LATAM** // 704.752.6513 • 888.55.INVUE **EMEA** // +31.23.8900150 **APAC** // +852.3127.6811

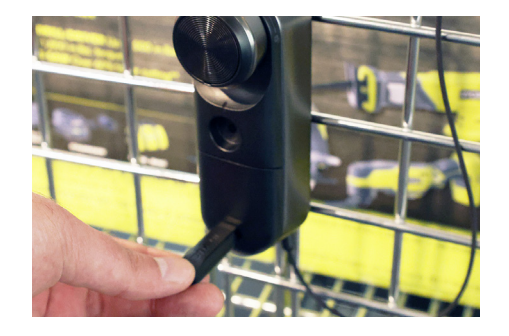

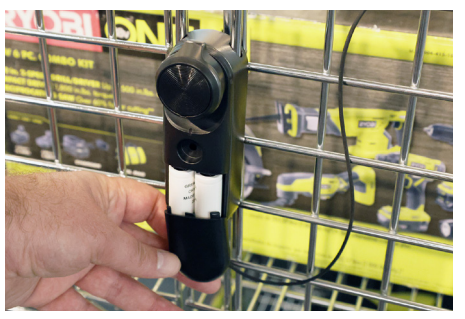

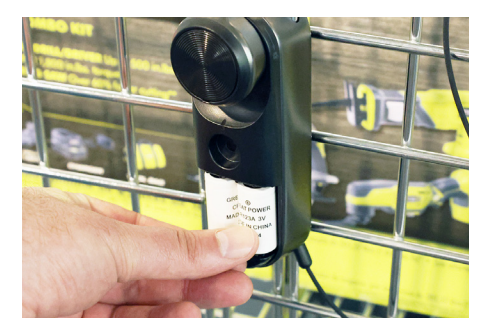

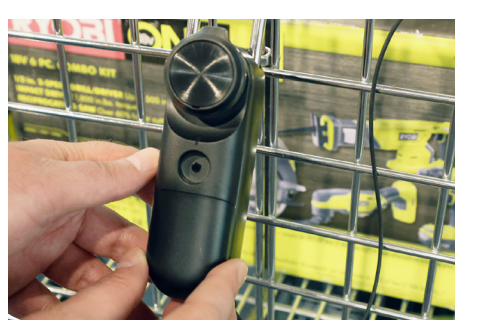

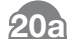

#### **Battery Replacement Steps:**

Place a magnet key near the end of the battery panel on the lock. **Note:** Even with low batteries the lock will still function with a OneKEY.

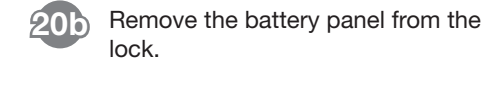

Replace the old batteries with new CR123A non-rechargeable lithium batteries.

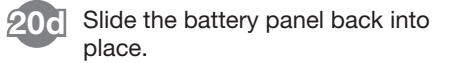

Warning – Fire, Explosion, Burn Hazard: InVue recommends the use of Great Power or Energizer CR123A batteries. Use of other batteries, mixing of used and new or different battery chemistries may present a risk of leakage, fire, explosion and serious personal injury. Do not ingest, recharge, misuse, short circuit, improperly store or discard, disassemble or heat above 212°F (100°C). Keep away from children.

SD0962 Rev2 04/16/25

For technical assistance call NA / LATAM // 704.752.6513 • 888.55.INVUE EMEA // +31.23.8900150 APAC // +852.3127.6811

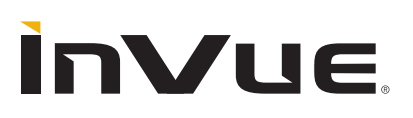